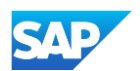

## Completing the Level 1 Index File Template Form

This section will describe the steps to complete the Level 1 Index File Template Form. Details such as Supplier ANID, keywords, and company logos will be entered. This **default** information will be applied to all future PunchOut Level 1 catalog templates when selected during publishing process.

- Go to Catalogs tab, choose
   Customer Catalogs, and then click the PunchOut Configuration tab.
- Click View/Edit to start populating your default Level 1 Index File Template Form details (required fields). Click OK.

| Business Network          | Enterprise /                                                                                                | count TEST M                                                                  |                                                                                                    |                                                                                                    |                                                                                                    |                                                                                                    |                                                                                                    |                                                                                                    |                                                                                                    |                                                                                                    |                                                                                                    | a1 (                                                                                                    |                                                                                                    |
|---------------------------|----------------------------------------------------------------------------------------------------|-------------------------------------------------------------------------------|----------------------------------------------------------------------------------------------------|----------------------------------------------------------------------------------------------------|----------------------------------------------------------------------------------------------------|----------------------------------------------------------------------------------------------------|----------------------------------------------------------------------------------------------------|----------------------------------------------------------------------------------------------------|----------------------------------------------------------------------------------------------------|----------------------------------------------------------------------------------------------------|----------------------------------------------------------------------------------------------------|----------------------------------------------------------------------------------------------------|----------------------------------------------------------------------------------------------------|
| Enablement                |                                                                                                    | Workbench                                                                     | Orders v                                                                                                    | Fulfillment ~                                                                                                    | Invoices ~                                                                                                    | Paymente ~                                                                                                    | Cataloge                                                                                                    | Penorts ~                                                                                                    | Messager                                                                                                    | Assessments                                                                                                    |                                                                                                    | Crea                                                                                                    |                                                                                                    |
| Ove                       | nview Getting                                                                                               | started <sup>®</sup>                                                          | Orders and Rele                                                                                                    | ases V All                                                                                                    | customers                                                                                                    | ~ E                                                                                                    | Customer C<br>Exac Network Ca                                                                                                    | Catalogs<br>atalog                                                                                                    | mesages                                                                                                    | a                                                                                                    |                                                                                                    |                                                                                                    |                                                                                                    |
| 4                         | SAP Busi                                                                                                    | ness Network 👻                                                                | Enterprise A                                                                                                    | ccount TEST N                                                                                                    | IODE                                                                                                    |                                                                                                    |                                                                                                    |                                                                                                    |                                                                                                    |                                                                                                    | <b>q</b> ? M                                                                                                    |                                                                                                    |                                                                                                    |
|                           | Home Enablement Discovery V Workbench Orders V Fulfillment V Invoices V Payments V Catalogs V More V Create |                                                                               |                                                                                                    |                                                                                                    |                                                                                                    |                                                                                                    |                                                                                                    |                                                                                                    |                                                                                                    |                                                                                                    |                                                                                                    |                                                                                                    |                                                                                                    |
|                           | Catalogs                                                                                                    |                                                                               |                                                                                                    |                                                                                                    |                                                                                                    |                                                                                                    |                                                                                                    |                                                                                                    |                                                                                                    |                                                                                                    |                                                                                                    |                                                                                                    |                                                                                                    |
| My v                      | Files                                                                                                    | PunchOut Confi                                                                | guration                                                                                                    |                                                                                                    |                                                                                                    |                                                                                                    |                                                                                                    |                                                                                                    |                                                                                                    |                                                                                                    |                                                                                                    |                                                                                                    |                                                                                                    |
| Purc                      | C Manage yr<br>Level 1 Inr                                                                                  | ge your PunchOut configurations for all your customers or specific customers. |                                                                                                    |                                                                                                    |                                                                                                    |                                                                                                    |                                                                                                    |                                                                                                    |                                                                                                    |                                                                                                    |                                                                                                    | 26                                                                                                    |                                                                                                    |
|                           |                                                                                                    | Name                                                                          | Cust                                                                                                    | omer Name                                                                                                    |                                                                                                    | URL                                                                                                    | Create                                                                                                    | d By                                                                                                    | Date                                                                                                    | Created ↓                                                                                                    |                                                                                                    |                                                                                                    |                                                                                                    |
| No PunchOut Configuration |                                                                                                    |                                                                               |                                                                                                    |                                                                                                    |                                                                                                    |                                                                                                    |                                                                                                    |                                                                                                    |                                                                                                    |                                                                                                    |                                                                                                    |                                                                                                    |                                                                                                    |
|                           | C                                                                                                    | reate   Nar                                                                   | ne                                                                                                    |                                                                                                    |                                                                                                    |                                                                                                    | Search                                                                                                    |                                                                                                    |                                                                                                    |                                                                                                    |                                                                                                    |                                                                                                    |                                                                                                    |
|                           | Enablement                                                                                                  | Enablement Discovery v                                                        | Enablement Discovery v     Overview Getting started     Overview Getting started     Overview Files     PurchOut Confi     Level 1 Index File Template     Name     Image: Detting started     Image: Detting started     Image: Detting started     Image: Detting started     Image: Detting started     Image: Detting started     Image: Detting started | Enablement       Discovery V       Workbench       Orders ×         Overview       Getting started       Orders and Relevance         Overview       Getting started       Image: Started         Home       Enablement       Discovery V         Home       Enablement       Discovery V         Catalogs       Image: Your PunchOut configuration         Purce       Name       Custor         Name       Custor         Name       Custor         Image: Your PunchOut configurations for all y         Level 1 Index File Template       VewEdit | Enablement       Discovery v       Workbench       Orders v       Futfillment v         Overview       Getting started       Overview       Getting started       Image: Control of the started       Test of the started         Nome       Enablement       Discovery v       Workbench       Overview       Test of the started         Nome       Enablement       Discovery v       Workbench       Overview       Test of the started         Nome       Enablement       Discovery v       Workbench       Overview       Test of the started         Name       Files       PunchOut Configuration       Name       Test of the started       Name         Image your PunchOut configurations       Name       Customer Name       Test of the started       Name       Test of the started | Enablement Discovery Vorkbench Orders V Putfillment V Invoices V     Overview Getting started     Overview Getting started     Overview Getting started     Image Discovery V     Nume Customers or specific customers     Image Customer Name     Image Name     Create Name     Image Name     Image Name | Enablement Discovery v Workbench Orders v Fulfillment v Norices v Payments v     Overview Getting started     Overview Getting started     Image Business Network -   Enterprise Account Image vour     Image PurchOut Configuration     Image PurchOut Configurations for all your customers or specific customers.     Level 1 Index File Template Vew/Edit     Name Customer Name URL | Enablement Discovery v Workbench Orders v Fulfillment v Invoices v Payments v Catalogs<br>Overview Getting started<br>Verview Getting started<br>Home Enablement Discovery v Workbench Orders v Fulfillment v Invoices v<br>Catalogs<br>My v<br>Files PunchOut Configuration<br>Purc<br>Manage your PunchOut configurations for all your customers or specific customers.<br>Level 1 Index File Template vervEdit<br>Name Customer Name URL Create<br>No PunchOut Configuration<br>Create Name Search | Enablement Discovery v Workbench Orders v Fulfillment v Invoices v Payments v Catalogs v   Overview Cetting started   Overview Cetting started   Home   Enablement Discovery v Workbench Orders v Fulfillment v Invoices v Payments v   Overview Cetting started Interprise Account TST MOCE   Home Enablement Discovery v Workbench Orders v Fulfillment v Invoices v Payments v   Catalogs   My   Pure   Pure   Pure   Customer Name   URL   Created By   Name   Customer Name   URL   Created By   Name   Created III   Name   Created III | Enblement Discovery Workbench Orders Fulfillment Novices Payments Catalogs Reports Messages<br>Customer Catalogs<br>Customer Catalogs<br>Customer Catalogs<br>Customer Catalogs<br>Customer Catalogs<br>Customer Catalogs<br>Customer Catalogs<br>Customer Catalogs<br>Customer Catalogs<br>File PunchOut Configurations for all your customers or specific customers.<br>Customer Name<br>URL Created By Date<br>No PunchOut Configuration<br>Customer Name<br>No PunchOut Configuration | Enablement Discovery v Workbench Orders v Ruffillment v Invoices v Payments v Catalogs v Reports v Messages Assessments   Overview Getting started   Overview Getting started   File   PunchOut Configuration   File   PunchOut Configuration   File   PunchOut Configuration   Created By Date Created I Name Customer Name URL Created By Date Created I Name Search | Easlement Discovery Vorkbanch Orders Ruttillment Novices Payments Latalogs Roords Message Assessments<br>Unstoner Catalogs<br>Orders and Releases All customers<br>Creative Cetting startes | Eablement Discovery Workbanch Orders Putilinent noview Payments Catalogs Reports Messages Assessments Created Station of the same and Releases Alcounter Catalogs and Releases Alcounter Catalogs and Releases and Releases Alcounter Catalogs and Releases and Releases Alcounter Catalogs and Releases and Releases and Rel |